This document provides instructions on how to program the Email Report Settings so as to enable the controller to send user defined reports to recipients. Email Server options are included.

Log into the Intuition-6 controller using a computer. Go to the Config menu, then go to the Email Report Settings menu.

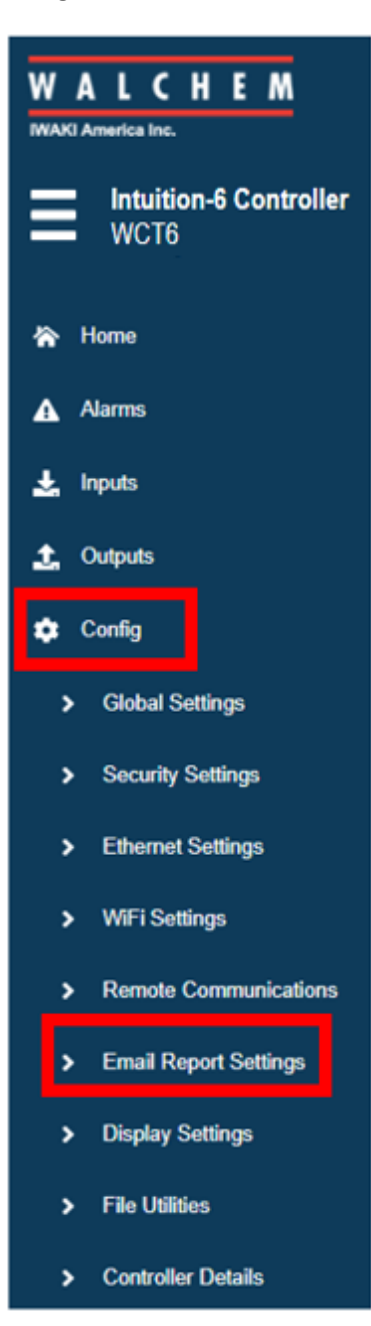

| WALCHEM<br>WARD America Inc.                                 | Email Report Settings<br>Date<br>2021-Dec-30 | Time<br>08:42:35 |            |
|--------------------------------------------------------------|----------------------------------------------|------------------|------------|
| 译 Home<br>쇼 Alarms                                           | Report #1                                    | Report #2        | Report #3  |
| ± Inputs ↔<br>± Outputs ↔                                    | Report #4                                    | Email Addresses  | From Addr  |
| 🗢 Config 🗸 🗸                                                 | Inactive                                     | 1                | controller |
| <ul> <li>Security Settings</li> </ul>                        | Send Email Test Report Confirm               |                  |            |
| <ul> <li>Ethernet Settings</li> <li>WiFi Settings</li> </ul> | Test Report Recipients                       |                  |            |
| > Remote Communications                                      | * i sposatogyvachent.com ta                  |                  |            |
| <ul> <li>Email Report Settings</li> </ul>                    | Email Server                                 |                  |            |
| <ul> <li>Display Settings</li> </ul>                         | Walchem Fluent                               | ≚ Edit           |            |

Click on Email Addresses to add Email Recipients

You can Add Up To 8 Email Recipients.

| WALCHEM                        | Email Report Settings >> Email Addre |          |    |
|--------------------------------|--------------------------------------|----------|----|
| WARI America Inc.              | Date                                 | Time     |    |
| Intuition-6 Controller<br>WCT6 | 2021-Dec-30                          | 08:43:51 |    |
|                                |                                      |          |    |
| 😭 Home                         | #1                                   | #2       | #3 |
| Alarms                         | fsposato@walchem.com                 |          |    |
| 🛓 Inputs 🗸 🗸                   |                                      |          |    |
| 🛓 Outputs 🗸 🗸                  | #4                                   | #5       | #6 |
| 🗘 Config 🗸 🗸                   |                                      |          |    |
| 🖿 Graphs                       | #7                                   | #8       |    |
| a Notepad                      |                                      |          |    |
|                                |                                      |          |    |

| WALCHEM<br>WAR America Inc.                                                                                                    | Email Report Settings Date 2021-Dec-30                                                      | <b>Time</b><br>09:28:15                       |                                         |
|----------------------------------------------------------------------------------------------------|---------------------------------------------------------------------------------------------|-----------------------------------------------|-----------------------------------------|
| Image: An and a stress of the stress of the stress of | Report #1 Inactive Report #4 Inactive Send Email Test Report Confirm Test Decent Recipients | Report #2<br>Inactive<br>Email Addresses<br>1 | Report #3 Inactive From Addr controller |
| Image: Walchem Fluent       Image: Walchem.com       Image: Walchem.com       Image: Walchem.com       Image: Walchem.com                                                                                                    | #1 fsposato@walchem.com  #1 fsposato@walchem.com #1 Walchem Fluent                          | × F.e                                         |                                         |
|                                                                                                    | waichem Pident                                                                              | Edit                                          |                                         |

Setting up the Report Type – Click on Report #1 Inactive

#### Select Report Type

### Options are None/Alarm/Data Log/Graph/Summary

| WALCHEM                        | Email Report Settings >> Report #1 Date Time |
|--------------------------------|----------------------------------------------|
| Hntuition-6 Controller<br>WCT6 | 2021-Dec-30 09:34:34                         |
| 🏠 Home                         | Report Type                                  |
| ▲ Alarms                       | None V Edit                                  |
| 🛓 Inputs 🗸 🗸                   | None<br>Alarm<br>Data Loo                    |
| 🛓 Outputs 🗸 🗸                  | Graph<br>Summary                             |
| 🕸 Config 🗸 🗸                   |                                              |

| WALCHEM                        | Email Report Settings >> Report #1 |
|--------------------------------|------------------------------------|
| WARI America Inc.              | Date Time                          |
| Intuition-6 Controller<br>WCT6 | 2021-Dec-30 09:37:16               |
| 🏠 Home                         | Fmail Recipients                   |
| Alarms                         | #1 fsposato@walchem.com Z          |
| 🛓 Inputs 🗸 🗸 🗸                 |                                    |
| 🛓 Outputs 🗸 🗸                  | Report Type                        |
| 🔅 Config 🗸 🗸                   | Summary Y Edit                     |
| 🖿 Graphs                       | Repetition                         |
| a Notepad                      | None V Edit                        |

For example, select Summary as the Report Type.

Then select Repetition. In this example, Daily is selected.

| WALCHEM                        | Email Report Settings >> Report #1 |
|--------------------------------|------------------------------------|
| INIAKI America Inc.            | Date                               |
| Intuition-6 Controller<br>WCT6 | 2021-Dec-30 09:40.06               |
| 🏠 Home                         | Email Recipients                   |
| Alarms                         | #1 fsposato@walchem.com 🖸          |
| 🛓 Inputs 🗸 🗸                   |                                    |
| 🛓 Outputs 🗸 🗸                  | Report Type                        |
| 🔹 Config 🗸 🗸                   | Summary Y Edit                     |
| 🖿 Graphs                       | Repetition                         |
| 🖥 Notepad                      | None V Edit                        |
| C Instruction Manual           | Hourly<br>Daily                    |
| 🛛 Walchem Fluent               | Weekly<br>Monthly                  |

Make sure a Report Time is selected, and the Email Recipient(s) are checked off  $\checkmark$ 

| WALCHEM                        | Email Report Settings >> Report #1 |                            |   |
|--------------------------------|------------------------------------|----------------------------|---|
| IWAKI America Inc.             | Date                               | Time                       |   |
| Intuition-6 Controller<br>WCT6 | 2021-Dec-30                        | 10:52:39                   |   |
| 🏠 Home                         | Report Time [ HH: MM:SS ]          |                            |   |
| ▲ Alarms                       | 09 • : 00 • : 00 •                 |                            |   |
| 🛓 Inputs 🗸 🗸                   |                                    |                            |   |
| 🛓 Outputs 🗸 🗸                  | Email Recipients                   |                            |   |
| 🗢 Config 🗸 🗸                   | #1 tsposatogwatchem.com            |                            |   |
| 🗠 Graphs                       | Report Type                        |                            |   |
| Notepad                        | Summary                            | <ul> <li>✓ Edit</li> </ul> |   |
| C* Instruction Manual          | Describber                         |                            |   |
| 🖉 Walchem Fluent               | Daily                              | ✓ Edit                     |   |
| 🖉 Walchem.com                  |                                    |                            | - |

#### **Email Server Settings:**

Select the type of email server to be used: Walchem Fluent<sup>®</sup>, SMTP, ASMTP, or TLS/SSL.

| WALCHEM                | Email Report Settings               |
|------------------------|-------------------------------------|
| NEAKI America Inc.     | Date Time                           |
| Intuition-6 Controller | 2022-Jan-06 07:23:10                |
| - WC16                 |                                     |
| 😭 Home                 | Report #1 Report #2 Report #3       |
| ▲ Alarms               | Inactive Inactive Inactive          |
| 🛓 inputs 🗸 🗸           |                                     |
| 🛓 Outputs 🗸 🗸          | Report #4 Email Addresses From Addr |
| 🗘 Config 🗸 🗸           | Inactive 1 CT5                      |
| 📠 Graphs               | Send Email Test Report              |
| Notepad                | Confirm                             |
| C* Instruction Manual  |                                     |
| 2 Walchem Fluent       | Test Report Recipients              |
| 12 Walchem.com         | m z rojskopanovjetna sveni ka       |
| (h) Administra Out     | Email Server                        |
| O Admin Log Out        | Walchem Fluent V Edit               |
|                        | Walchem Fluent<br>SMTP              |
|                        | ASMTP<br>TLS/SSL                    |
|                        |                                     |

The screen shot above shows Walchem Fluent has been selected as the Email Server. With this option, you can custom name the From Addr field. Only enter the portion of the address to be shown before the @ symbol. All emails will be from @ walchem-fluent.net. For example, in the above screen shot, the controller From Addr would be CT5@walchem-fluent.net.

Alternately, you could select SMTP, ASMTP, or TLS/SSL. You will need to obtain the information for the fields outlined in red below, from the email server service provider. The screen shot below shows ASMTP was selected as the Email Server.

| WALCHEM                        | Email Report Settings   |                        |                |
|--------------------------------|-------------------------|------------------------|----------------|
| WAXI America Inc.              | Date                    | Time                   |                |
| Hntuition-6 Controller<br>WCT6 | 2022-Jan-06             | 08:32:33               |                |
| 🏠 Home                         | Report #1               | Report #2              | Report #3      |
| ▲ Alarms                       | Inactive                | inactive               | Inactive       |
| 🛓 Inputs 🗸 🗸                   |                         |                        |                |
| 🛓 Outputs 🗸 🗸                  | Report #4               | Email Addresses        | SMTP Server    |
| 🔅 Config 🗸 🗸                   | mocore                  |                        |                |
| 🖿 Graphs                       | SMTP Port               | From Addr              | ASMTP Username |
| Notepad                        | 587                     |                        |                |
| C Instruction Manual           | ASMTP Password          | Send Email Test Report |                |
| 🔁 Walchem Fluent               |                         | Confirm                |                |
| ピ Walchem.com                  |                         |                        |                |
| (U) Admin Log Out              | Test Report Recipients  |                        |                |
|                                | #1 fsposato@walchem.com |                        |                |
|                                | Email Server            |                        |                |
|                                | ASMTP                   | ✓ Edit                 |                |

**SMTP Server** Will not appear if Email Server is Walchem Fluent. Enter the SMTP server address, either numeric or its name.

**SMTP Port** Will not appear if Email Server is Walchem Fluent. Walchem Fluent email requires that port 49887 is open. Enter the port to be used by email server. The default is port 25 for SMTP, port 587 for ASMTP, and port 465 for TLS/SSL.

**From Address** Enter the controller's email address. If the email server selected is Walchem Fluent, only enter the portion of the address to be shown before the @ symbol. All emails will be from @ walchem-fluent.net

**ASMTP Username** Enter the username required for authentication. Only appears if the email server type is ASMTP or TLS/SSL.

**ASMTP Password** Enter the password required for authentication. Only appears if the email server type is ASMTP or TLS/SSL.

#### Controller Name and Location:

| WALCHEM                                      | Email Report Settings     |                        |                |
|----------------------------------------------|---------------------------|------------------------|----------------|
| IWAKI America Inc.                           | Date                      | Time                   |                |
| Intuition-6 Controller<br>WCT6<br>CWT System | 2022-Jan-06               | 08:32:33               |                |
| 🏠 Home                                       | Report #1                 | Report #2              | Report #3      |
| Alarms                                       | Inactive                  | Inactive               | Inactive       |
| 🛓 Inputs 🗸 🗸 🗸                               |                           |                        |                |
| 🛨 Outputs 🗸 🗸                                | Report #4                 | Email Addresses        | SMTP Server    |
| 🔹 Config 🗸 🗸                                 | Inactive                  | 1                      |                |
| 🗠 Graphs                                     | SMTP Port                 | From Addr              | ASMTP Username |
| 🖥 Notepad                                    | 587                       |                        |                |
| C Instruction Manual                         | ASMTD Parenuard           | Sand Email Test Danast | •              |
| 🖉 Walchem Fluent                             |                           | Confirm                |                |
| 🗗 Walchem.com                                |                           |                        |                |
| (U) Admin Log Out                            | Test Report Recipients    |                        |                |
|                                              | #1 fsposato@walchem.com 🗆 |                        |                |
|                                              | Email Server              | _                      |                |
|                                              | ASMTP                     | ~ Edit                 |                |

You can also program a customer name and a custom location into the controller as shown in the red outlined area in the screen shot above.

| WALCHEM                                                                                                    | Global Settings                                   |                           |                   |
|----------------------------------------------------------------------------------------------------|---------------------------------------------------|---------------------------|-------------------|
| Hutuition-6 Controller<br>WCT6<br>CWT System                                                                                                    | Date<br>2022-Jan-06                               | Time<br>08:50:14          |                   |
| <ul> <li>Home</li> <li>Alarms</li> </ul>                                                                                                    | Date [ YYYY - Mmm - DD ]<br>2022 • - Jan • - 06 • | Time [ HH MM SS ]         | Name<br>WCT9      |
| <ul> <li>Linputs</li> <li>✓</li> <li>✓</li></ul> | CWT System                                        | Global Units              | Temporature Units |
| Global Settings     Security Settings     Ethernet Settings                                                                                                    | Alarm Dolay [ MM.SS ]                             | HVAC Modes<br>Enabled     |                   |
| > WIFi Settings                                                                                                    | Language<br>English                               | <ul> <li>✓ Edt</li> </ul> |                   |

To do this, go to the Config menu/Global Settings.